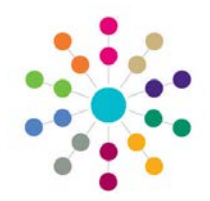

**NOTE:** This functionality is now replaced by the **Linked Reports** button. For more information, refer to RG\_OL\_Governors\_Reports Manager.

The Linked Reports functionality is available from **Governing Body Search**, **Composition tab** (Appointment records), **Meetings tab** and **Governor Details** (Appointments).

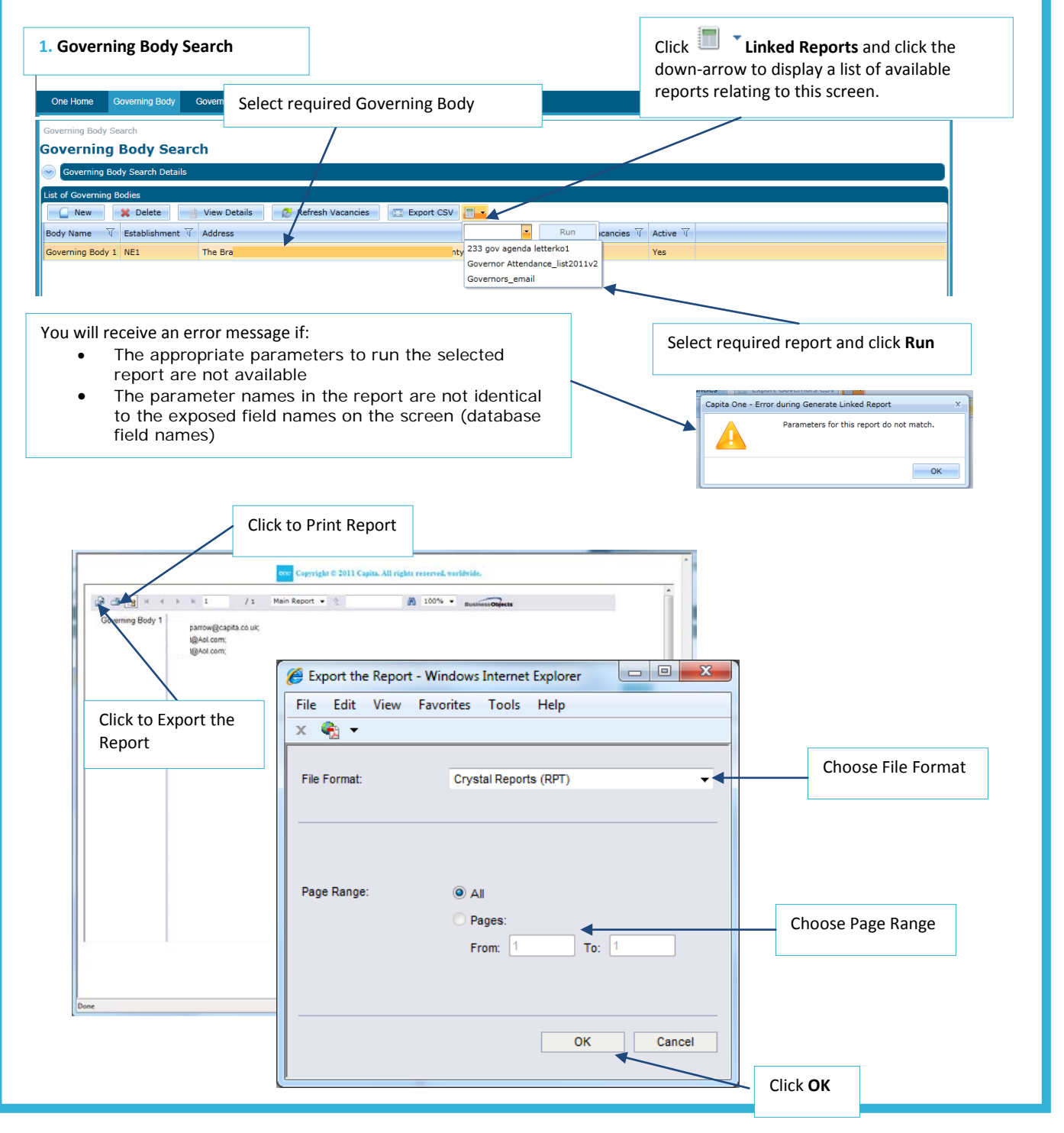

CAPITA

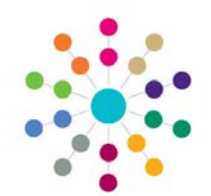

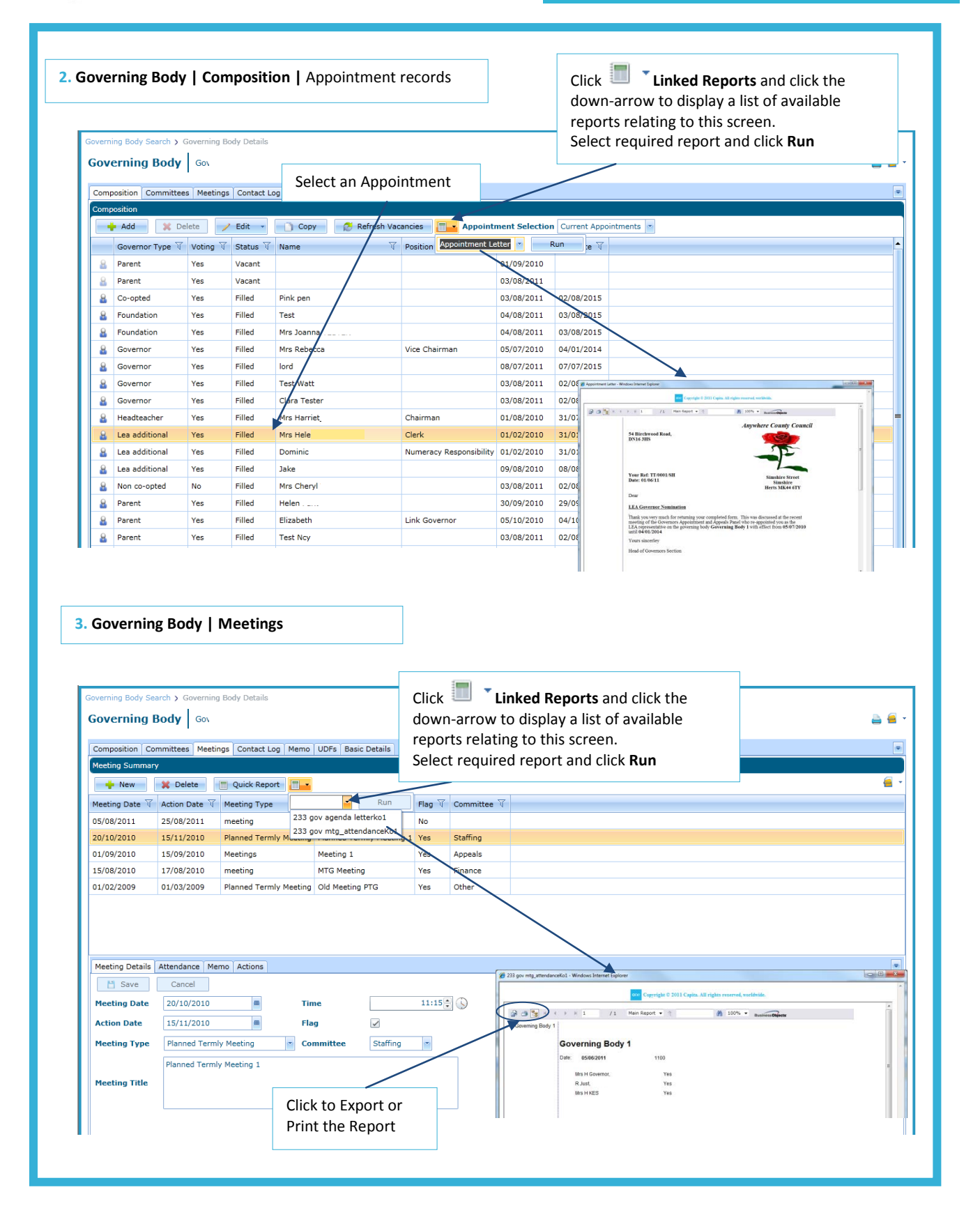

# CAPITA

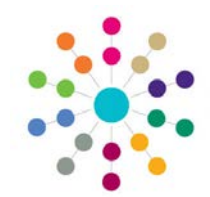

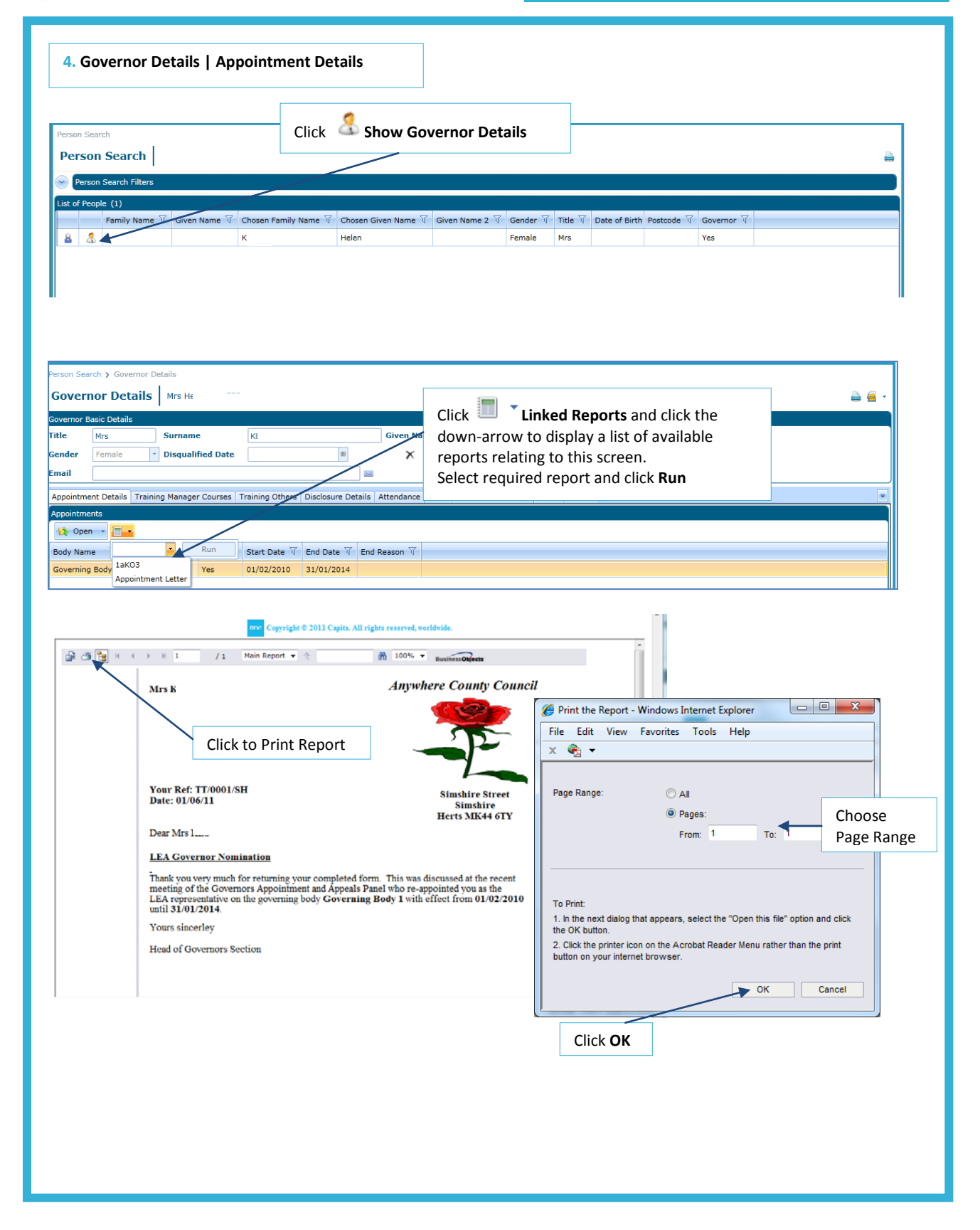

CAPITA

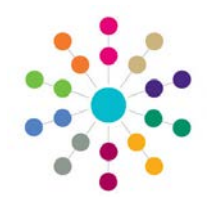

#### Field Names used as parameters for the Linked Reports:

#### The following field names are exposed for each screen:

Governing Body Search screen: bodyid userid (logged on user's id)

Governing Body Details screen (Composition tab) bodyid userid appointmentid personid (Governors id)

Governing Body Details screen (Meetings tab) bodyid userid meetingid

Governor Details screen userid personid appointment

N.B. userid is logged on user's ID, personid is the Governor's identifier

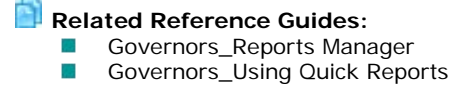

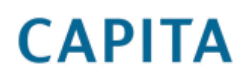